## Applying ACH Payments to Orders with Global Payments Integrated

Last Modified on 04/08/2025 1:35 pm EDT

This guide explains how to apply ACH payments to orders with GPI. It is intended for advanced users.

Payments with Automated Clearing House (ACH) are processed through aACE's <u>integration</u> with Global Payments Integrated (https://aace6.knowledgeowl.com/help/setting-up-global-payments-integrated) (GPI). The GPI secure payment processing service stores all sensitive account data, then provides a randomly generated alias (or "token") for use in future aACE transactions (unless your system has been configured otherwise).

## About ACH

ACH is an electronic network for financial transactions in the United States. ACH payments are possible when a customer gives you authorization to debit directly from their checking or saving account. To use this method, you must first obtain the customer's routing number and account number.

Note: While credit cards are able to obtain an alias without processing a payment, ACH does *not* process information that way. You must *fully process* a payment in order to obtain the alias for future use. A typical workaround that companies use for ACH is to process a payment for a few cents in order to obtain the alias.

## Apply a Customer Payment to an Order

- 1. In the Orders module, locate the desired Open order that has a payment due.
- 2. On the detail view, next to the Payment Due field, click the Add ( 💽 ) icon.
- 3. At the Enter Payment window, verify the Amount Due, then select ACH.

| Amount Due                  |             | 356.70    |           |           |           |       |
|-----------------------------|-------------|-----------|-----------|-----------|-----------|-------|
| Credit Available            |             | 0.00      |           |           |           |       |
| Payment (Amount or Percent) | >>          | 356.70    |           |           |           |       |
| Palance after Daumont       |             | 0.00      |           |           |           |       |
| balance after Payment       |             | 0.00      |           |           |           |       |
| Payment Method O CREDIT CA  |             | CARD CASH | ⊖ CHECK € | ACH OWIRE | ⊖ BILL ME |       |
| Payment Method CREDIT CA    | ARD O DEBIT | CARD CASH | CHECK     | ACH OWIRE | ⊖ BILL ME | OTHER |

## 4. Specify the **Bank Account**:

- If an alias *already* exists, select it from the dropdown list.
- If an alias is *not* stored in aACE for this account, click the Add ( ) icon, enter the card and billing address information, then scroll down and click Make Payment.

| •                  | Process Payment |        |
|--------------------|-----------------|--------|
|                    |                 |        |
| Total Amount (\$): |                 |        |
| \$356.70           |                 |        |
| Card Number:*      |                 |        |
|                    |                 |        |
| Expiry Date:*      |                 |        |
| MM/YYYY            |                 |        |
|                    |                 |        |
| CVV: ?             |                 |        |
|                    |                 |        |
| First Name:        |                 |        |
|                    |                 |        |
| Lact Name          |                 |        |
| Last Name.         |                 |        |
|                    |                 |        |
| Street:            |                 |        |
| 1 Infinite Loop    |                 |        |
| City:              |                 |        |
| Cupertino          |                 |        |
| Charles and Duraw  |                 |        |
| State or Prov:     |                 |        |
| UA .               |                 |        |
| Postal Code:       |                 |        |
| 95014              |                 |        |
|                    |                 |        |
| Make Payment       |                 |        |
|                    |                 | Cancel |

- This submits the account information to GPI to validate the account, authorize the charge, and capture the funds.
  - Warning: You cannot cancel the ACH payment after you click Make Payment.
  - Instead, you would have to refund the payment amount.
- 5. At the Transaction Result dialog, click **OK**.
- 6. On the aACE Apply Payment dialog, click **Apply Payment**. aACE stores the account alias and posts the receipt.